## Effetti di animazione e transizione

Per rendere più efficace la presentazione, agli elementi che compongono le diapositive vengono attribuiti gli effetti di animazione, per esempio:

- visualizzare titolo e sottotitolo in momenti separati;
- visualizzare le righe di un punto elenco una per volta;
- visualizzare prima una casella di testo e poi una figura;
- accompagnare la visualizzazione degli elementi di una diapositiva con effetti sonori.

In generale, il termine **animazione** indica l'effetto grafico che viene applicato a singoli elementi di una diapositiva durante la presentazione.

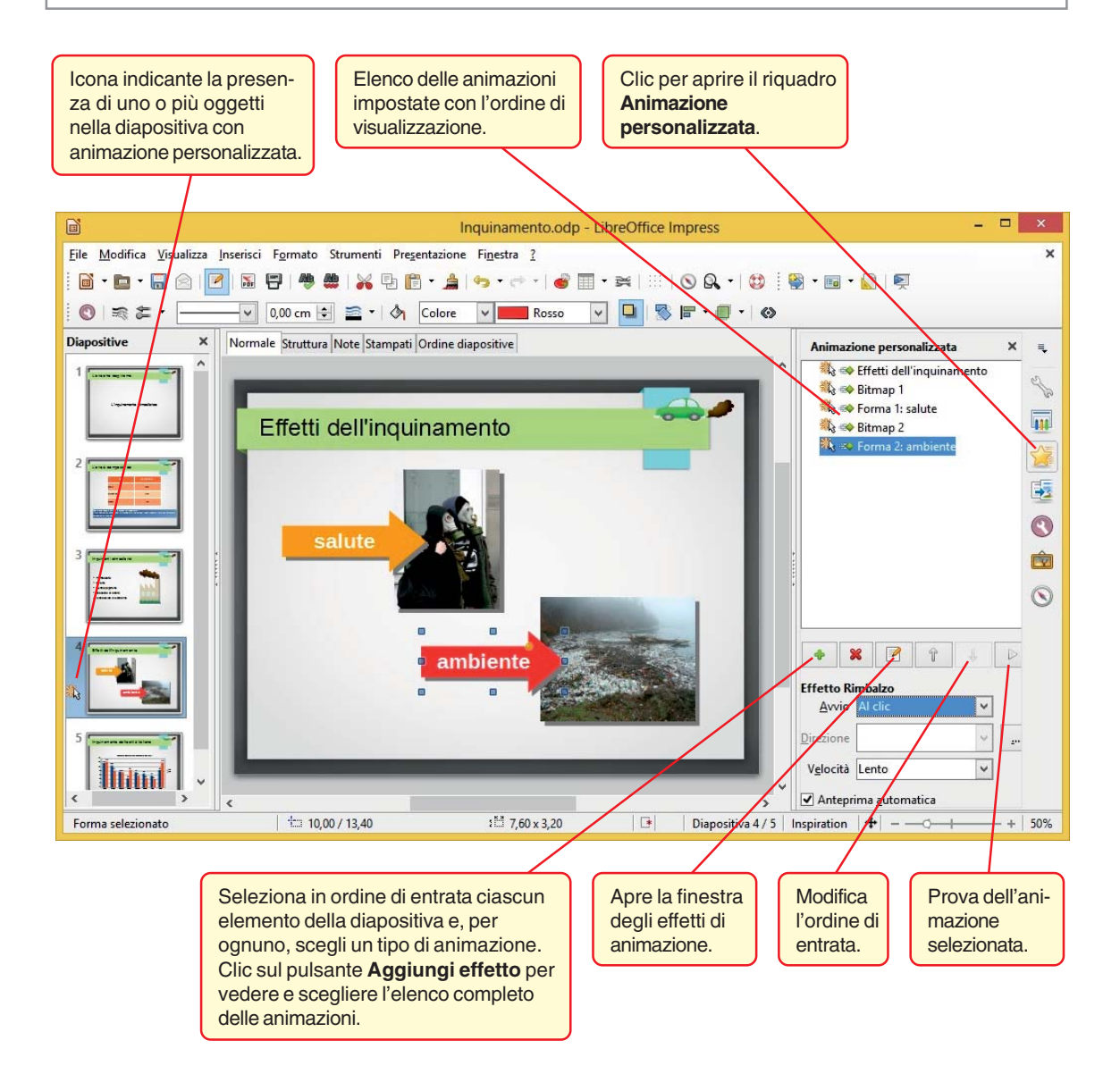

Il termine **transizione** indica l'effetto grafico con il quale si passa da una diapositiva alla successiva durante la presentazione.

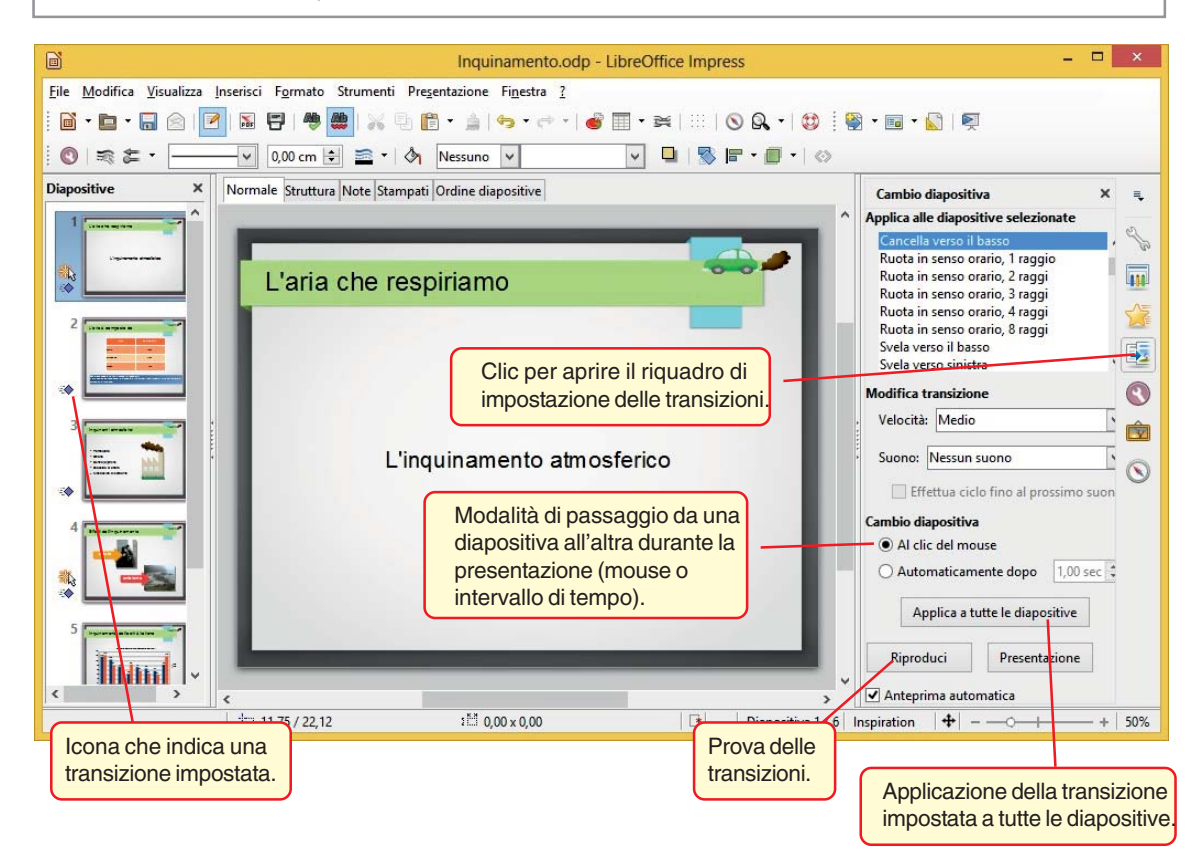

2